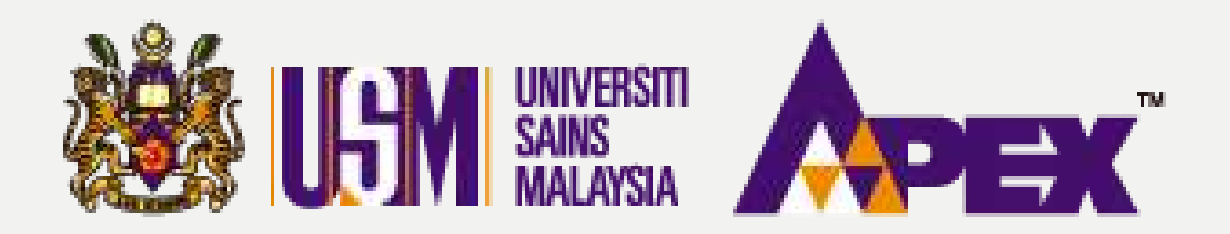

### **O5 – PENYEDIA**

## KELULUSAN PENILAIAN PEMBELIAN TERUS

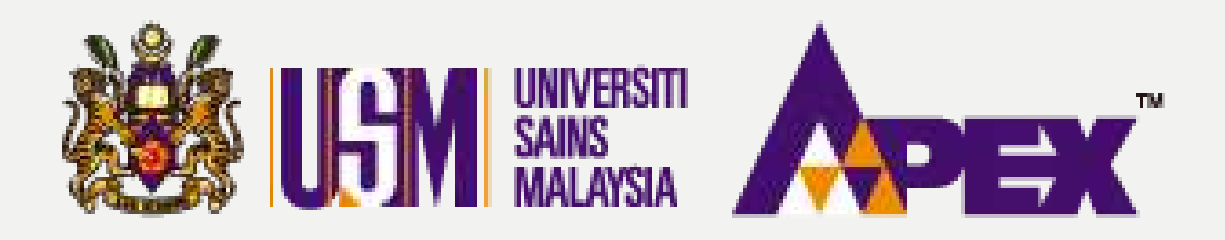

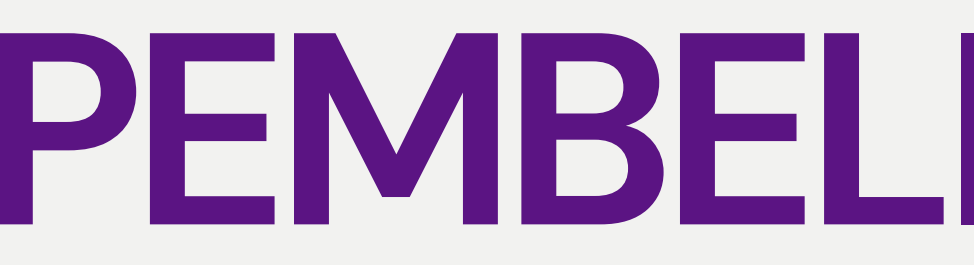

| LS/I             |                                                             |             |                                                                         |                |                     |                                 |                     |                        | 04-653                 | ngi Kami (Isnin<br>14103 / 04-653; | - Jumaat) 🔍 /<br>2738 / 012-2199 | \du<br>303 |
|------------------|-------------------------------------------------------------|-------------|-------------------------------------------------------------------------|----------------|---------------------|---------------------------------|---------------------|------------------------|------------------------|------------------------------------|----------------------------------|------------|
| Permohonan       | 🔲 Senarai Pe                                                | rolehan     |                                                                         |                |                     |                                 |                     |                        |                        |                                    |                                  |            |
| e bidaan         |                                                             |             |                                                                         |                |                     |                                 |                     |                        |                        |                                    |                                  |            |
| Laporan          | 🕫 Dashboard                                                 |             | Tahun                                                                   | 2623           |                     |                                 |                     |                        |                        | ~                                  |                                  |            |
|                  | 💓 Permintaan                                                |             | No Perolehan                                                            |                |                     |                                 |                     |                        |                        |                                    |                                  |            |
| Perolehan        | 🕨 🚍 Senaral Perolehan                                       |             | Tajuk                                                                   | SILA PILIT     |                     |                                 |                     |                        |                        |                                    |                                  |            |
| E-kerja          | Pengesahan Dokumen                                          |             | Tajuk Perolehan                                                         |                |                     |                                 |                     |                        |                        |                                    |                                  |            |
| A<br>Pengeluaran | 📕 Lawatan Tapak /<br>Taklimat                               |             | Kaedah Perolehan                                                        | SILA PILIH     |                     |                                 |                     |                        |                        | •                                  |                                  |            |
| Borang Pesanan   | 💼 Jawatankuasa Pembuka                                      | (           | Status Perolehan                                                        | - SILA PILIH - |                     |                                 |                     |                        |                        | ÷                                  |                                  |            |
| Surat Niat       | Pcu<br>\$ Jawatarikuasa Penilalan                           |             | Penyedia                                                                | - SILA PILIH - |                     |                                 |                     |                        |                        | *                                  |                                  |            |
| Surat Setuju     | Harga<br>kh lawatankuasa Penilalan                          |             | Tarikh Buka Pelawaan                                                    | (30-MM-YYYY    |                     |                                 |                     |                        |                        |                                    |                                  |            |
| Terima           | Teknikal                                                    |             | Tarikh Tutup Pelawaan                                                   | DO-MM-VVVV     |                     |                                 |                     |                        |                        |                                    |                                  |            |
| Kontrak          | 🕏 Jawatankuasa Urusetia                                     |             |                                                                         | Q Carl 3       | iet Semula          |                                 |                     |                        |                        |                                    |                                  |            |
| C<br>Manual      | 😨 Jawatankuasa Pihak<br>Berkuasa Melulus                    |             |                                                                         |                |                     |                                 |                     |                        |                        |                                    |                                  |            |
| ۲                | <ul> <li>Relulusan Penilaian<br/>Pembelian Terus</li> </ul> | 202 Items.  |                                                                         |                |                     |                                 |                     |                        |                        |                                    |                                  |            |
|                  | ⊚ Jawatankuasa<br>Rundingan Harga                           |             | Tajuk Perolehan                                                         |                | Kaedah<br>Perolehan | Pegawai                         | Status<br>Perolehan | Tarikh<br>Cipta        | Tarikh<br>Kelulusan    | Tarikh<br>Pelawaan                 | Tarikh Tutup<br>Pelawaan         | 5          |
|                  | 🕫 Jawatankuasa<br>Muktamad Harga                            | AN/23/00071 | MEMBEKAL, MENGHANTAR DAN KOMISYEN<br>BENDAHARI, 11800 USM, PULAU PINANG | AM KE JABATAN  | PEMBELIAN<br>TERUS  | Penyedia; ENCIK<br>MUHAMAD ZAID | × BATAL             | 23/09/2023<br>03:30 AM | 23/09/2023<br>11:42 AM | 02/10/2023<br>08:00 AM             | 04/10/2023<br>12:00 PM           | T          |

## **PEMBELIAN TERUS**

an & Maklumbalas 011-21752778

Selamat Daran; Penyedia <del>-</del>

Kelulusan Penilaian **Pembelian Terus** Klik pada tab sebelah kiri Perolehan > Kelulusan Penilaian **Pembelian Terus** 

| itatus | Jumlah<br>Jemputan | Tindakan |
|--------|--------------------|----------|
| UTUP   | 0/31               | æ        |
|        |                    |          |

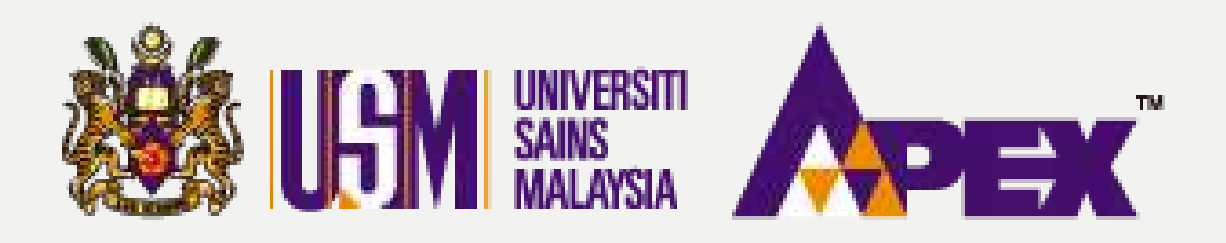

### **O5 - PENYEDIA - KELULUSAN PENILAIAN**

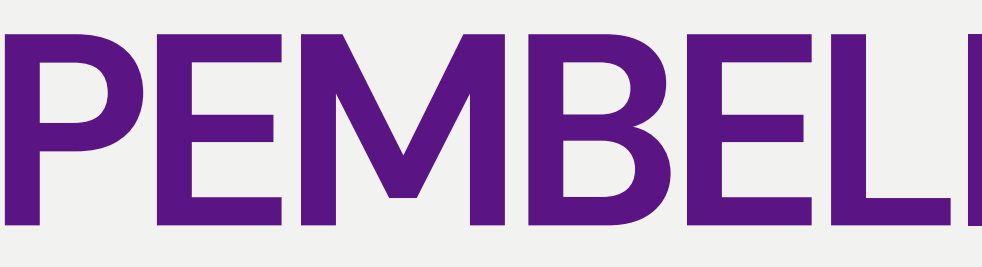

| LSM                           |     |                                 |                                     |                        |                     |                        |                          |                     | 0 нири<br>04-65                           | ıngi Kami (Isnin - Jum<br>34103 / 04-6532738                 | aat) 🔍 Aduan & Mal<br>/ 012-2199303 / 011-21 | dumbalas<br>1752778                             |
|-------------------------------|-----|---------------------------------|-------------------------------------|------------------------|---------------------|------------------------|--------------------------|---------------------|-------------------------------------------|--------------------------------------------------------------|----------------------------------------------|-------------------------------------------------|
| Permohonan                    | 8   | Admin Pembelian Teru            | JS                                  |                        |                     |                        |                          |                     |                                           |                                                              |                                              |                                                 |
| E-bidaan                      |     |                                 |                                     |                        |                     |                        |                          |                     |                                           |                                                              |                                              |                                                 |
| E Laporan                     |     |                                 | Tahun                               | 2023                   |                     |                        |                          |                     |                                           | ~                                                            |                                              |                                                 |
| Loporan                       |     |                                 | No Perolehan                        |                        |                     |                        |                          |                     |                                           |                                                              |                                              |                                                 |
| Perolehan                     |     |                                 | Tajuk                               | SILA PILIH             |                     |                        |                          |                     |                                           | *                                                            |                                              |                                                 |
| E.keria                       |     |                                 | Tajuk Lain                          |                        |                     |                        |                          |                     |                                           |                                                              |                                              |                                                 |
| 1                             |     |                                 | No PO eP@USM                        |                        |                     |                        |                          |                     |                                           |                                                              |                                              |                                                 |
| Pengeluaran<br>Borang Pesanan |     |                                 |                                     | Cari Set Semula        |                     |                        |                          |                     |                                           |                                                              |                                              |                                                 |
| Survey Minet                  | Men | anarkan 1-13 daripada 100 items |                                     |                        |                     |                        |                          |                     |                                           |                                                              |                                              |                                                 |
| Surat Setuju<br>Terima        |     | No<br>Perolehan                 | Tajuk<br>Perolehan                  |                        | Kaedah<br>Perolehan | Tarikh<br>Pelawaan     | Tarikh Tutup<br>Pelawaan | Status<br>Perolehan | Bilangan<br>Pelawaan /<br>Maklum<br>Balas | Keputusan<br>Perolehan                                       | No. PO eP@USM                                | Status<br>Borang<br>Pesana                      |
| Kontrak                       | 1   | USMPT/KEJURUTERAAN/23/00119     | SERVIS PENGANGKUTAN PERJALANAN STAF | KE LUAR NEGERI - AZIM2 | PT                  | 27/09/2023<br>11:30 AM | 28/09/2023<br>11:30 AM   | PELAWAAN<br>TUTUP   | 31/1                                      | DALAM PROSES                                                 |                                              | Belum                                           |
| CD<br>Manual                  | 2   | USMPT/INDUK/23/00087            | MEMBEKALKAN PENSEL WARNA 12'S       |                        | PT                  | 27/09/2023<br>11:00 AM | 28/09/2023<br>11:00 AM   | PELAWAAN            | 31/0                                      | DALAM PROSES                                                 |                                              | Belum                                           |
| ۲                             | 3   | USMPT/KEJURUTERAAN/23/00117     | MEMBEKAL DAN MENGHANTAR ALATAN PEJ  | ABAT                   | PT                  | 27/09/2023<br>15:30 PM | 27/09/2023<br>16:00 PM   | PELAWAAN<br>TUTUP   | 31/3                                      | DALAM PROSES                                                 |                                              | Belum                                           |
|                               | 4   | USMPT//23/00116                 | MEMBEKAL DAN MENGHANTAR UBAT        |                        | PT                  | 27/09/2023<br>12:00 PM | 27/09/2023<br>16:00 PM   | PELAWAAN<br>TUTUP   | 31/3                                      | DITERIMA<br>ADVANTECH<br>ENTERPRISE<br>PR - PESANAN<br>RASMI | USMPO/23/00108                               | Sudah<br>Status<br>✓ Lutus<br>Sistem<br>Perakan |

## **PEMBELIAN TERUS**

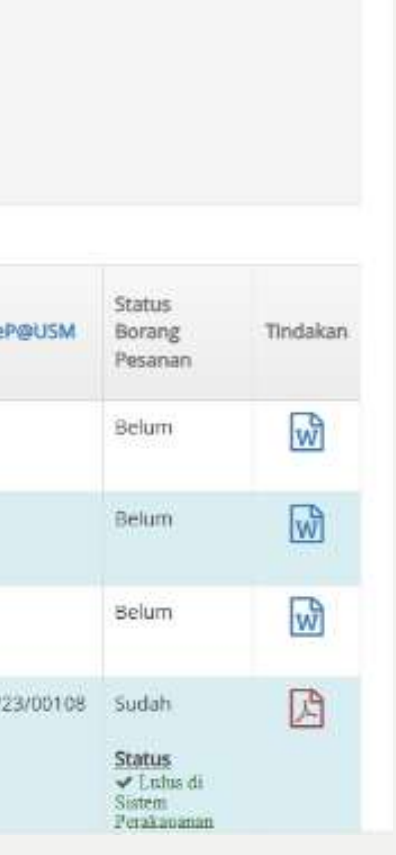

Selamat Datang Penyedia <del>+</del>

### **Admin Pembelian Terus**

Klik di butang untuk membuat penilaian bagi perolehan tersebut.

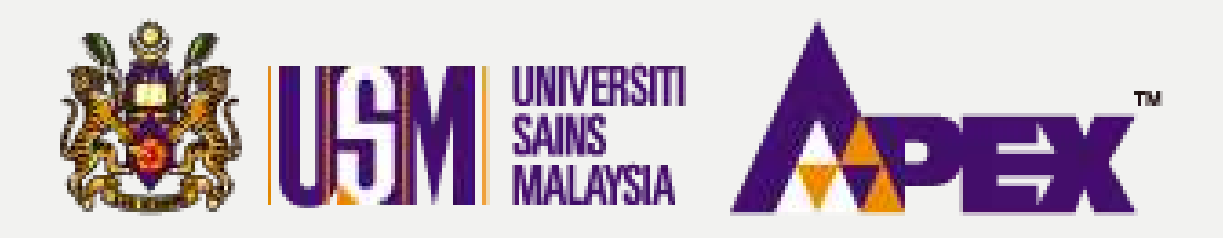

#### **O5 - PENYEDIA - KELULUSAN PENILAIAN**

| LAPORAN | PEMBELIAN     | TERUS |
|---------|---------------|-------|
| LAPORAN | L'ELETTER THE | ILNO. |

TARIKH BPPR NO. eP@USM NO. PEROLEHAN NO. PERMINTAAN :

TAJUK : MAKAN UNTUK MESYUARAT JTK KE-199

| NO | NAMA PEMBEKAL            | ITEM                                                                                                    | JUMLAH<br>KESELURUHAN | MEMENUHI<br>SPESIFIKASI<br>(Y/T) | NOTA TAMBAHAN |
|----|--------------------------|----------------------------------------------------------------------------------------------------|-----------------------|----------------------------------|---------------|
| 1  | ADVANTECH ENTERPRISE     | NASI BIRYANI AYAM MERAH<br>TEH TARIK<br>Kuantiti: 10.00 PACK<br>Nilai Seunit: 20.0000<br>MAKAN UNTUK VIP<br>NASI BIRYANI AYAM MERAH<br>KURMA KAMBING<br>Kuantiti: 5.00 PACK<br>Nilai Seunit: 40.0000 | 400.0000              | 🔿 Ya 💽 Tidak                     |               |
| 2  | CETM ELECTROTEST SDN BHD | NASI BIRYANI AYAM MERAH<br>TEH TARIK                                                                                                    | 425.0000              | 🔿 Ya 🖲 Tidak                     |               |

## **PEMBELIAN TERUS**

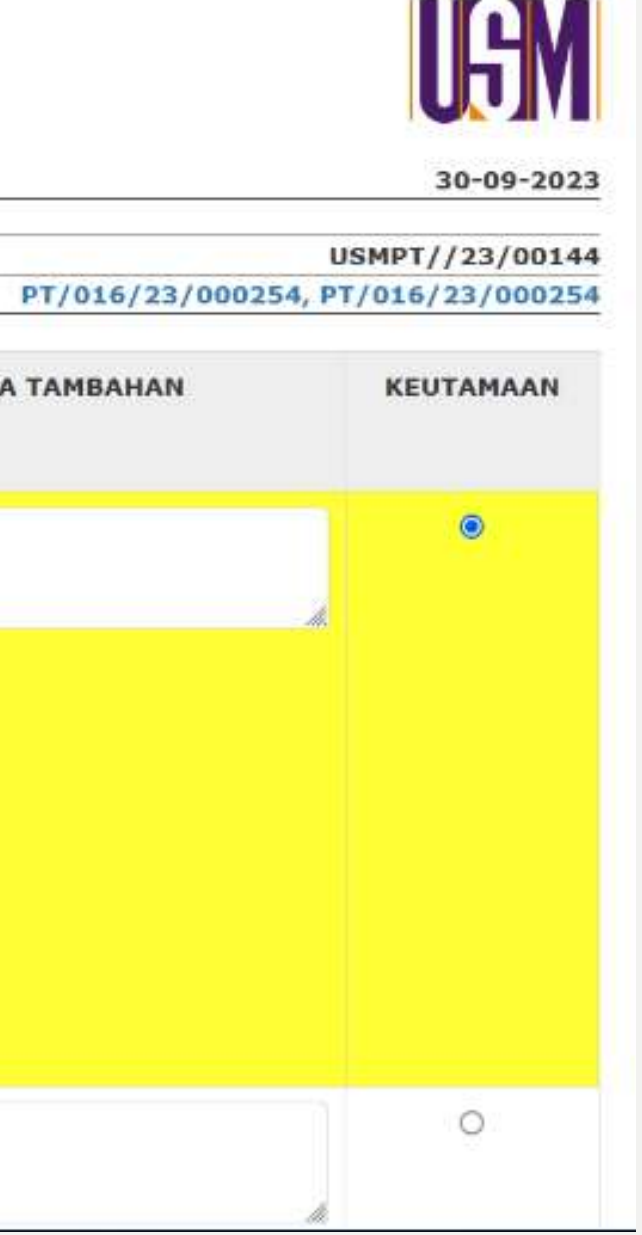

Laporan Pembelian Terus Klik pada nama syarikat tersebut untuk lihat tawaran yang telah diserahkan.

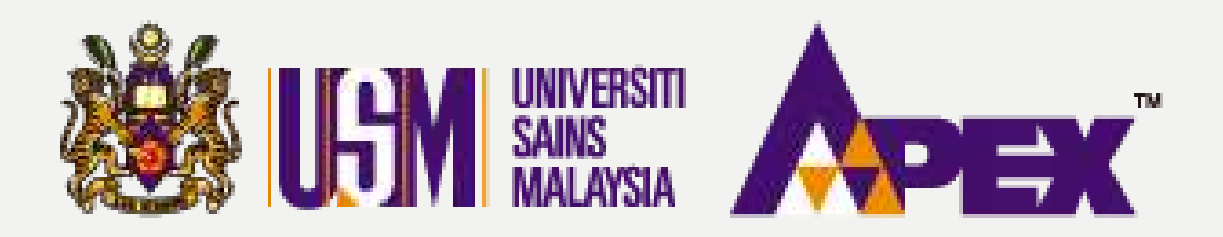

#### \$ Tawaran Harga Memaparkan 1-2 daripada 2 items. Tempoh Sahlaku Harga, Tempoh # Jenis Cadangan Lain-lain Jenis Cadangan Buatan, Jenama/No. Model & Pembungkusan Format Harga Tawaran (RM) Kuantiti Waranti & Catatan 1 LAIN-LAIN PERKHIDMATAN PERSEDIAAN 10.00 MAI AYSIA 30 20.0000 MAKANAN -PACK NASI BIRYANI AYAM MERAH H TEH TARIK 30 PEK MAKANAN BASAH Z LAIN-LAIN 5.00 PACK RM PERKHIDMATAN PERSEDIAAN MALAYSIA · 30 40.0000 MAKANAN MAKAN UNTUK VIP Н NASI BIRYANI AYAM MERAH 30 KURMA KAMBING PEK MAKANAN BASAH 30 HARI Tempoh Penghantaran/Serahan/Perkhidmatan \* $\sim$

# **PEMBELIAN TERUS**

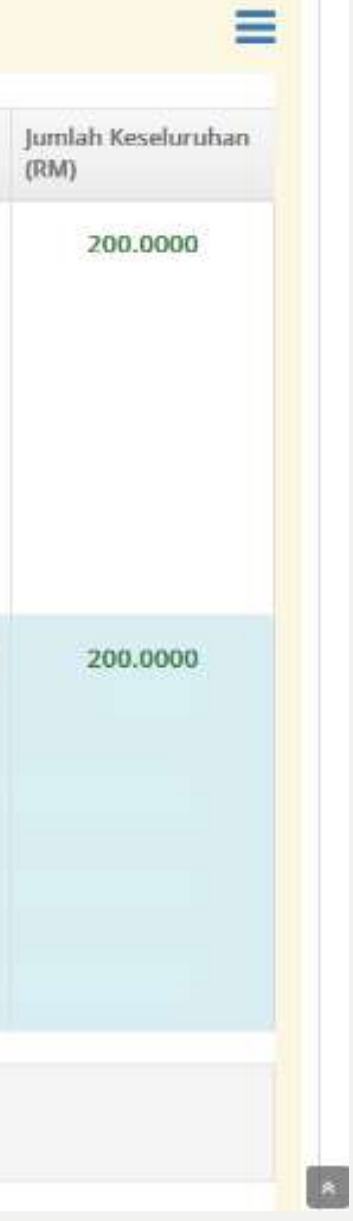

Maklumat Tawaran Syarikat Tawaran bagi salah satu syarikat tersebut akan dibuka di tab yang berlainan untuk memudahkan rujukan penyedia. Maklumat boleh dilihat di bawah halaman tersebut.

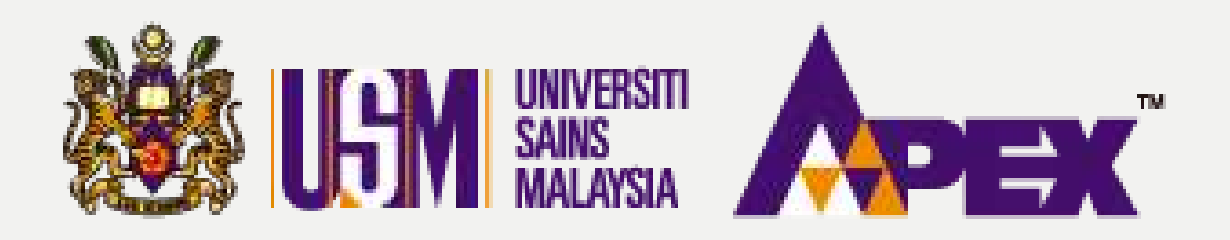

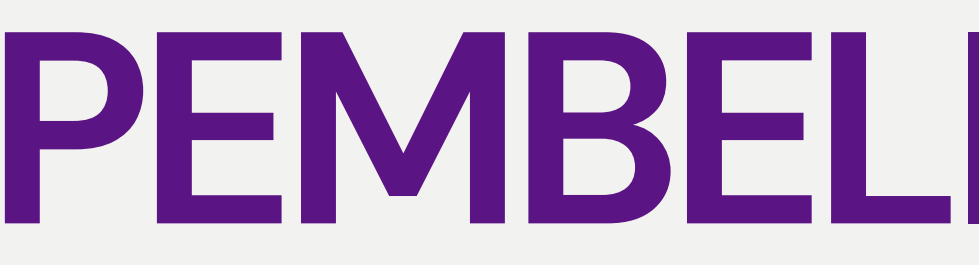

| No: USMPT/INDUK/23/0            | 0152 ( <b>2/3)</b> | M                                                                                                    |
|---------------------------------|--------------------|----------------------------------------------------------------------------------------------------|
|                                 | Ac<br>m<br>tu      | lalah dimaklumkan tuan/puan digalakkan untuk membuat penghantaran (submissio<br>engelakkan sebarang kelewatan dan kegagalan penghantaran yang boleh menyebab<br>an/puan tidak dapat dipertimbangkan. |
| Ringkasan                       |                    |                                                                                                    |
| Ringkasan                       |                    |                                                                                                    |
| O Perincian Perolehan           |                    |                                                                                                    |
| ¢ Tauraran Hanga                |                    |                                                                                                    |
| S lawaran narga                 |                    |                                                                                                    |
| Dokumen Serahan                 |                    |                                                                                                    |
| Memaparkan 1-1 daripada 1 item. |                    |                                                                                                    |
| Callen and C                    | Muatnaik Hantaran  |                                                                                                    |
| # Jenis Hantaran                |                    |                                                                                                    |

## **PEMBELIAN TERUS**

#### asa Tinggal : TAMAT

) dokumen lebih awal bagi can dokumen perolehan

Ξ Ξ

Maklumat Tawaran Syarikat Di bahagian dokumen serahan boleh dilihat dengan klik fail bewarna biru yang telah syarikat lampirkan.

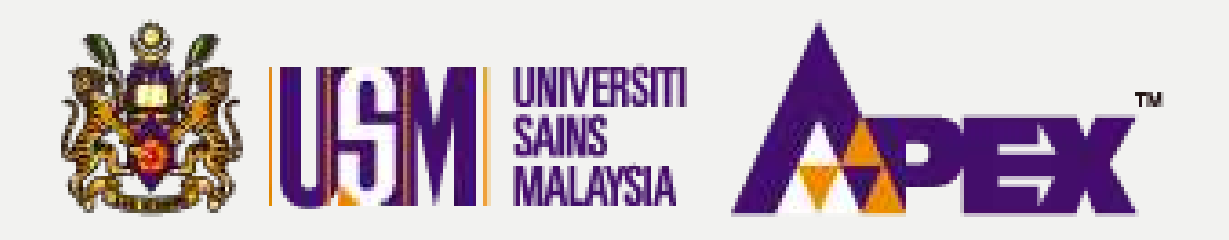

#### **O5 - PENYEDIA - KELULUSAN PENILAIAN**

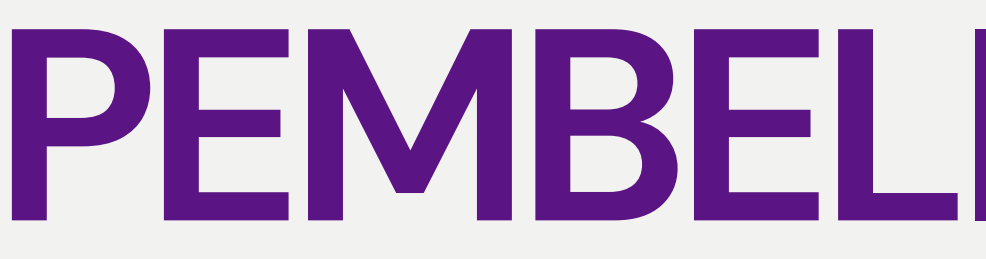

LAPORAN PEMBELIAN TERUS

#### TARIKH BPPR NO. eP@USM NO. PEROLEHAN NO. PERMINTAAN

TAJUK : MEMBEKAL DAN MENGHANTAR UBAT

| NO | NAMA PENHEKAL                          | ITEM                                                                                                    | JUMLAH<br>KESELURUHAN | MEMENUHI<br>SPESIFIKASI<br>(Y/T) | NOTA TAMBAHAN |
|----|----------------------------------------|----------------------------------------------------------------------------------------------------|-----------------------|----------------------------------|---------------|
| 1  | KANTO ELECTRONIC CHEMICALS (M) SON BHD | PARACETAMOL<br>SIZE: 250MG<br>PACKING: 100 PC5/BOX<br>Kuantiti: 100.00 UNIT<br>Nilai Seunit: 12.0000<br>UBAT BATUK<br>SIZE: 100ML<br>Kuantiti: 200.00 UNIT<br>Nilai Seunit: 8.0000  | 2,800.0000            | O Ya ® Tidak                     | UBAT LAIN     |
| 2  | ADVANTECH ENTERPRISE                   | PARACETAMOL<br>SIZE: 250MG<br>PACKING: 100 PC5/BOX<br>Kuantiti: 100.00 UNIT<br>Nilai Seunit: 16.0000<br>UBAT BATUK<br>SIZE: 100ML<br>Kuantiti: 200.00 UNIT<br>Nilai Seunit: 16.0000 | 4,800.0000            | 🖲 Ya 🔍 Tidak                     |               |

## **PEMBELIAN TERUS**

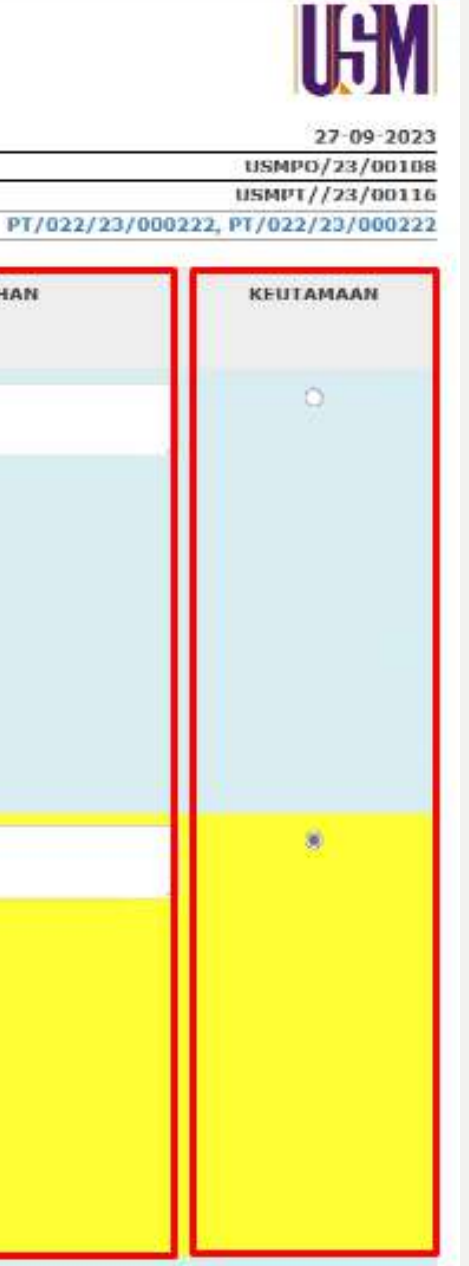

### Pemilihan Syarikat

Kembali ke tab Laporan Pembelian Terus untuk tandakan Ya/Tidak bagi syarikat mengikut spesifikasi, isikan di ruangan **nota** tambahan dan klik keutamaan bagi syarikat yang dipilih.

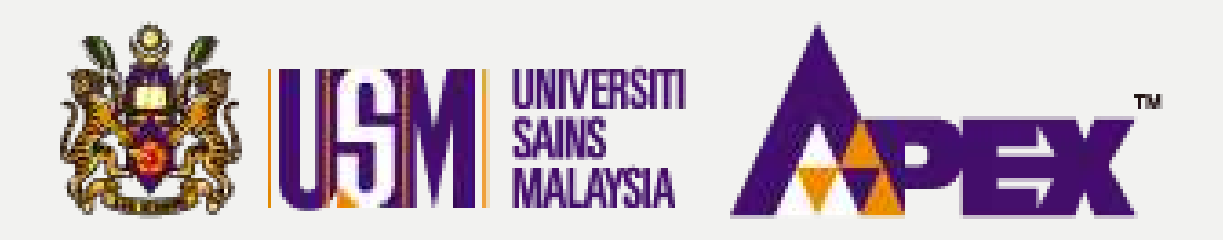

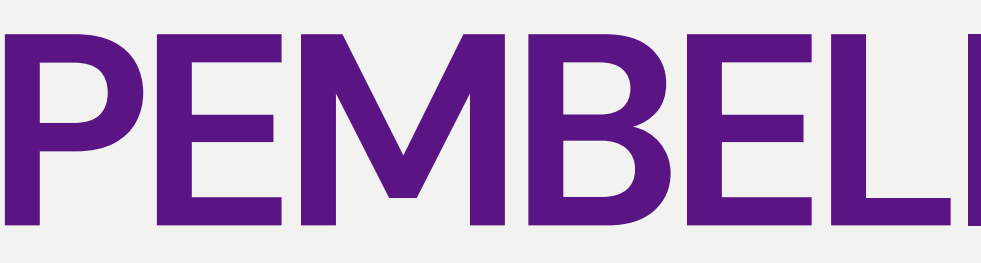

|                            |                      | UBAT BATUK<br>SIZE: LOOML<br>Kuantiti: 200.00<br>Nilai Seunit: 8.00                                                                                                 | UNIT                  |                              |                                                  |                      |  |
|----------------------------|----------------------|----------------------------------------------------------------------------------------------------|-----------------------|------------------------------|--------------------------------------------------|----------------------|--|
| 2 ADVANTECH ENTERPRISE     |                      | PARACETAMOL<br>SIZE: 250MG<br>PACKING: 100 PCS<br>Kuantiti: 100.00<br>Nilai Seunit: 16.0<br>UBAT BATUK<br>SIZE: 100ML<br>Kuantiti: 200.00<br>Nilai Seunit: 16.0     | 5/BOX<br>UNET<br>UNET | \$,800.0000                  | 🖲 Ya 🔿 Tidak                                     |                      |  |
| 3 CETM ELECTROTEGT SON BHD |                      | PARACETAMOL<br>SIZE: 250MG<br>PACKING: 100 PCS<br>Kuantiti: 100.00 /<br>Nilai Seunit: 15.0<br>UBAT BATUK<br>SIZE: 100ML<br>Kuantiti: 200.00 /<br>Nilai Seunit: 20.0 | 5/BOX<br>UNIT<br>0000 | 5,500.0000                   | ■ Ya O Tidak                                     |                      |  |
| Tarikh Buka                | Tarikh Tutuo         | Penvertaan                                                                                                    | E Smpan B             | orang                        | Kod Projek / Kod GL                              |                      |  |
| 27-Sep-2023 12:00 PM       | 27-Sep-2023 16:00 PM | 3/31                                                                                                    |                       | (INDUK) & (I<br>(INDUK) & (I | 122 ) M101URBMH0020000<br>122 ) M101URBMH0020000 | 00H00300<br>00H00300 |  |

## **PEMBELIAN TERUS**

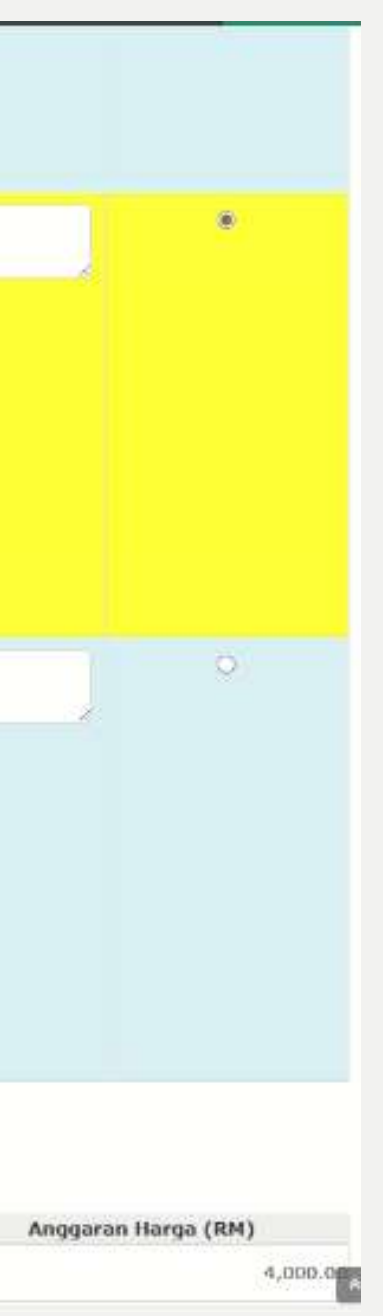

### Pemilihan Syarikat

Selesai sahaja, klik

pada butang

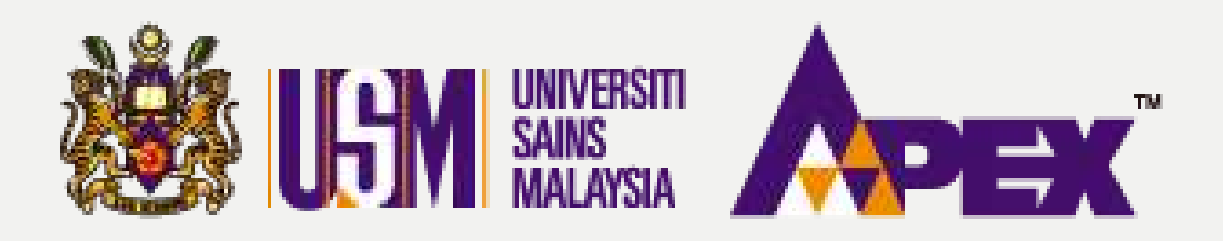

|                    |                                                          |             |                           |                 |                       | 🛱 Simpan Borang                                                                                                    |                                          |                 |
|--------------------|----------------------------------------------------------|-------------|---------------------------|-----------------|-----------------------|----------------------------------------------------------------------------------------------------|------------------------------------------|-----------------|
|                    | Tarikh Buka                                              | Te          | arikh Tutup               | Penyertaan      | Kod Bidang            | Kod Projek / Kod GL                                                                                                    | Angg                                     | aran Harga (RM) |
|                    | 27-Sep-2023 11:30 AM                                     | 28-Sep      | 9-2023 11:30 AM           | 1/31            |                       | (KEJURUTERAAN) & (PTJ) M101URARM00100000AR0<br>(KEJURUTERAAN) & (PTJ) M101URARM00100000AR0<br>(KEJURUTERAAN) & (PTJ) M101URARM00100000AR0<br>(KEJURUTERAAN) & (PTJ) M101URARM00100000AR0 | 150000-<br>150000-<br>150000-<br>150000- | 12,000.00       |
| NO                 | NAMA PEMBEKAL                                            | JUMLAH (RM) | SYOR KELULUSAN            |                 |                       | PENYEMAK                                                                                                    | JUSTIFIKASI / CATATAN                    |                 |
| 1                  | CETM ELECTROTEST SON BHD                                 | 10,800,0000 | ® Lulus ○ Tidak Lulus     |                 |                       | PENYEMAK (VERIFIERZ)                                                                                                    |                                          |                 |
| Lampir<br>Fail Yar | an — (Yə / Tidak)<br>ıg Dimuat Naik :<br>aklumat Tawaran | : Choose    | File No file chosen       | varan * PR - PE | SANAN RASMI           |                                                                                                    |                                          | ~               |
|                    |                                                          |             | Jumlah Tawaran            | (RM)* 10,800.0  | асилски стеляни<br>10 |                                                                                                    |                                          |                 |
|                    |                                                          |             | jangkaan Tarikh Terima Ba | arang * 09-10-2 | 023                   |                                                                                                    |                                          |                 |
| М                  | aldumat Pegawai Penerima PTJ                             |             |                           |                 |                       |                                                                                                    |                                          |                 |
|                    |                                                          |             | No Staf Peg               | sowai * 012/20  |                       |                                                                                                    |                                          |                 |
|                    |                                                          |             | ,                         | tama * CIK NUS  | R FATHIAH BINTI AZIZ  |                                                                                                    |                                          |                 |
|                    |                                                          |             | ٨                         | lo Tel *        |                       |                                                                                                    |                                          | A               |

## **PEMBELIAN TERUS**

## Menghantar kepada Penyemak

Klik untuk Lulus/Tidak Lulus dan juga pilih nama bagi penyemak. Jangkaan tarikh terima barang boleh di set kan mengikut ditetapkan.

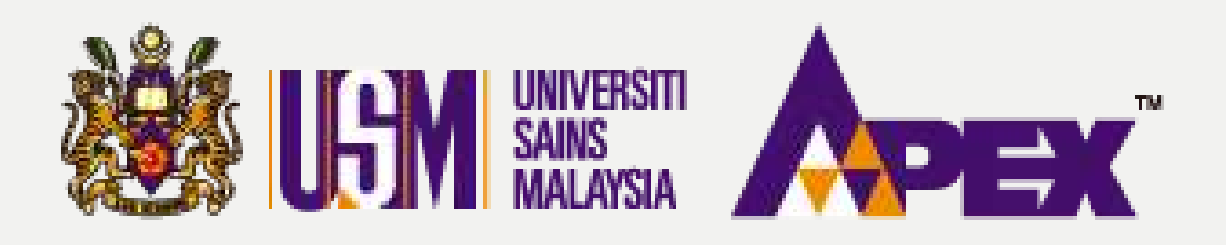

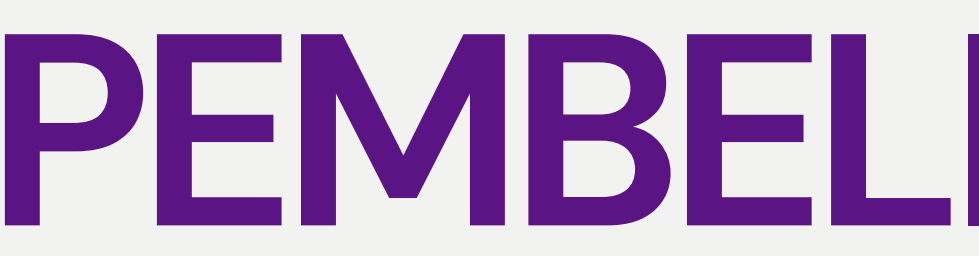

| 2 Contraction (1971)                |                            |
|-------------------------------------|----------------------------|
| Jangkaan Tarikh Terima Barang *     | 09-10-2023                 |
| Maklumat Pegawai Penerima PTJ       |                            |
| No Staf Pegawai *                   | 012/20                     |
| Nama *                              | CIK NUR FATHIAH BINTI AZIZ |
| No Tel +                            |                            |
| No Fax                              |                            |
| Emei *                              | FATHIAH@USM.MY             |
| Alamat                              |                            |
| Maklumat Pesanan Rasmi<br>No PO FIS | Tada                       |
| Dokumen PO                          |                            |
| Status                              | @ Deaf                     |
|                                     | Cadangan 🖌 🗲 Kembali       |

# **PEMBELIAN TERUS**

## Menghantar kepada Penyemak

Lengkapkan maklumat penerima barang PTJ

dan klik butang

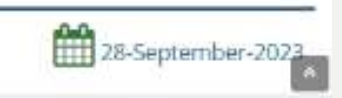

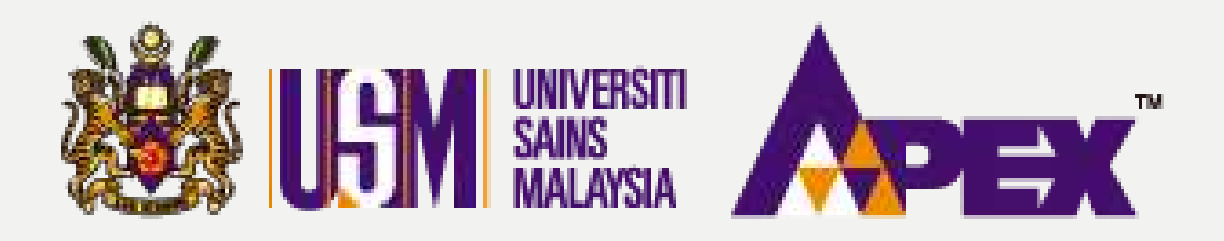

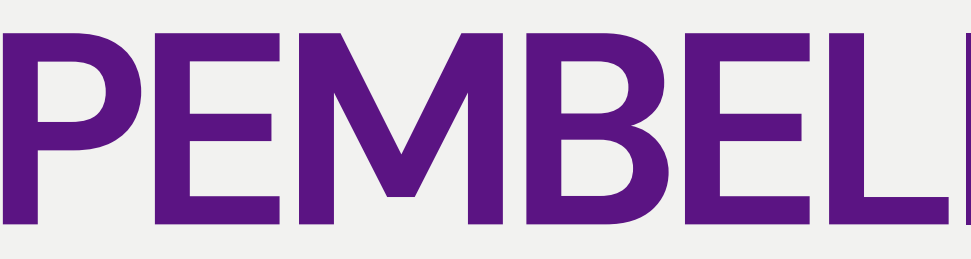

| Jangkaan Tarikh Terima Barang * | 09-10-2023                                            |
|---------------------------------|-------------------------------------------------------|
|                                 |                                                       |
| Maklumat Pegawai Penerima PTJ   |                                                       |
|                                 |                                                       |
| No Staf Pegawai *               | 012/20                                                |
| Nama *                          | CIK NUR FATHIAH BINTI AZIZ                            |
| No Tel *                        | 12345678                                              |
| No Fax                          |                                                       |
| Emel *                          | FATHIAH@USM.MY                                        |
| Alamat                          |                                                       |
|                                 |                                                       |
|                                 |                                                       |
| Maklumat Pesanan Rasmi          |                                                       |
|                                 |                                                       |
| No PO FIS                       | Tiada                                                 |
| No PO eP@USM                    | Tiada                                                 |
| Dokumen PQ                      |                                                       |
| Status                          | / Draf                                                |
|                                 | 🖸 Simpan Cadangan 🚽 Hantar untuk Pengesahan 🔶 Kembali |
|                                 | eP@USM                                                |

# **PEMBELIAN TERUS**

## Menghantar kepada Penyemak

Setelah simpan

cadangan, klik pada

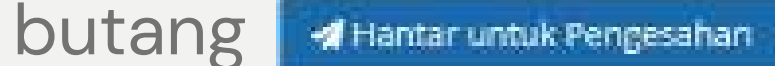

untuk pengesahan penyemak.

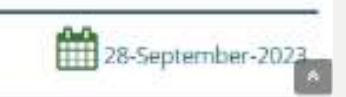

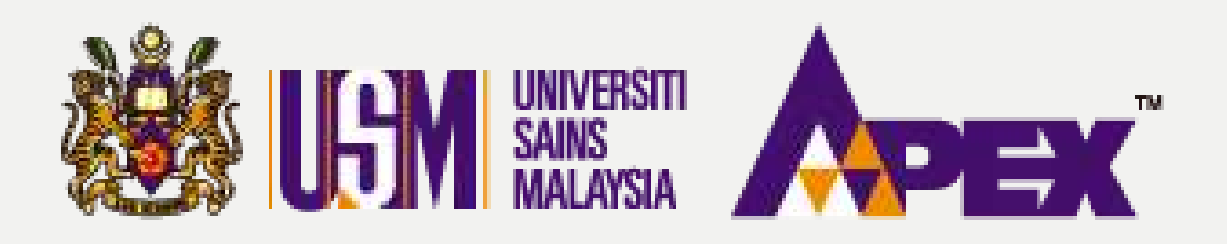

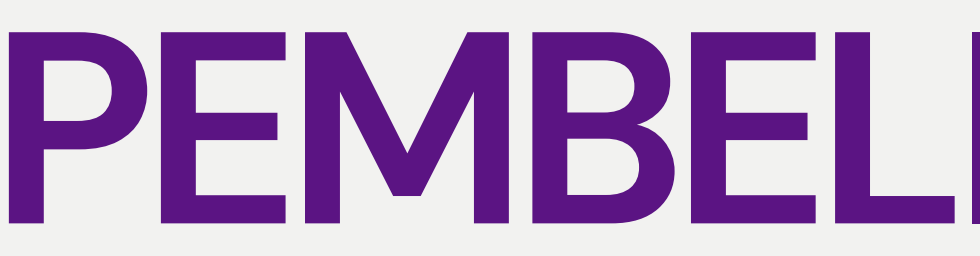

| Terrorania and an and an and an and an and an and an and an and an and an and an and an and an and an and an an | 10,000,000                    |
|----------------------------------------------------------------------------------------------------|-------------------------------|
| Jangkaan Tarikh Terima Barang *                                                                                 | 09-10-2023                    |
|                                                                                                    |                               |
| Maklumat Pegawai Penerima PTJ                                                                                   |                               |
| No Staf Pegawal <sup>a</sup>                                                                                    | 012/20                        |
| Nama *                                                                                                    | CIK NUR FATHIAH BINTI AZIZ    |
| Na Tel *                                                                                                    | 12345678                      |
| No fax                                                                                                    |                               |
| Emel*                                                                                                    | FATHIAH@UŚM.MY                |
| Alamat                                                                                                    |                               |
|                                                                                                    |                               |
| Maldumat Pesanan Rasmi                                                                                          |                               |
| No PO FIS                                                                                                    | Tiada                         |
| No PO eP@USM                                                                                                    | Tiada                         |
| Dokumen PO                                                                                                    |                               |
| Status                                                                                                    | O Mennaggu Pengesahan         |
|                                                                                                    | 🖄 Simpan Gadargan 🛛 🗲 Kembali |
|                                                                                                    | eP@USM                        |

# **PEMBELIAN TERUS**

Menunggu Pengesahan Status akan bertukar menjadi Menunggu Pengesahan untuk tindakan penyemak selanjutnya.

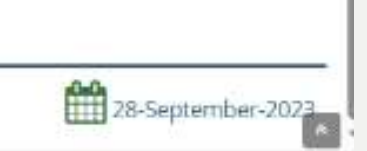